# První přihlášení člena/rodiče do platformy EOS

FK Rudná pořídil klubovou platformu EOS a chceš se do ní zaregistrovat nebo poprvé přihlásit? Tady je návod pro rodiče všech členů mladších 18ti let.

## Postup v krátkých bodech

- Proklikni se přes e-mailovou pozvánku, kterou ti zaslalo vedení
- Vytvoř si svůj uživatelský přístup. Do platformy se přihlašuješ e-mailem a heslem, které si v tomto kroku nastavíš. Při prvním přihlášení vyber, že jsi zástupce (=rodič)
- Vyplň formulář s osobními údaji a potvrď souhlas s GDPR.
- Stáhni si mobilní appku, přidej si svůj klub a dostávej notifikace na vše důležité.

### Postup krok za krokem

 Na základě pozvánky zaslané přímo vedením klubu na e-mail rodiče - klikni na Vytvořit účet

| Určeno pro člena: Jiří Eos<br><b>Pozvánka nového člena do Platforma Demo</b><br>Teď je potřeba vytvořit uživatelský účet pro Eos Jiří.<br>Platnost pozvánky je 30 dní. Pro vytvoření účtu stačí kliknout na                                                                                                    |  |
|----------------------------------------------------------------------------------------------------|--|
| tlačítko níže.<br>Vytvořit účet                                                                                                    |  |
| nesrovnalostí prosím kontaktujte přímo management na adrese platforma@eosclub.zone.<br>Pokud máte problém s kliknutím na tlačítko "Vytvořit účet", zkopírujte a vložte níže uvedenou<br>adresu do svého prohlížeče:<br>https://platforma.eosclub.zone/invitation/OOj7Cp4kjR3wHo1RyVjpO03NdA7unjTsUhUbZEnX<br>Z6P2xpXyRVDvVwgBHF59FryClgZjOG8MkjcdldGq7cJhWbni59yl6Pqi2pin=3571 |  |
| Copyright © 2023 <u>Platforma Demo</u>                                                                                                    |  |

| Vyber Jsem zástupce člena | !!                                                                                                    |  |
|---------------------------|----------------------------------------------------------------------------------------------------|--|
|                           |                                                                                                    |  |
| Platforma Demo            | Uživatelský účet                                                                                                    |  |
|                           | Klubová platforma rozlišuje členy a jejich rodiče (resp. zákonné zástupce). Každý má<br>svůj vlastní přístup. U členů mladších 16 let je vyžadováno zadání a kontrola osobních<br>údajů rodičem. Pro správné nastavení účtu proto vyber, za koho se teď přihlašuješ:<br>Jsem člen Jsem zástupce člena<br>Teď si nastav e-mail, pod kterým se jako rodič (resp. zástupce) člena budeš přihlašovat:<br>E-MAIL RODIČE<br>eos_tata@centrum.cz<br>POKRAČOVAT |  |
| powered by eos club zone  |                                                                                                    |  |

- Potvrď nebo vyplň své jméno a vytvoř si silné heslo.
- Vyplň osobní a kontaktní údaje člena (dítěte).
- Pokud, jsi zástupce vyplň v dalším kroku i své údaje. Také můžeš přidat dalšího zástupce, např. druhého rodiče. (k tomuto kroku se lze i vrátit, návod níže)
- Uděl souhlasy (GDPR).
- Stáhni si mobilní appku EOS a přidej si svůj klub všechny informace najdeš na stránce Mobilní aplikace po kliknutí na své iniciály vpravo nahoře.

#### Vidíš po přihlášení tuto obrazovku?

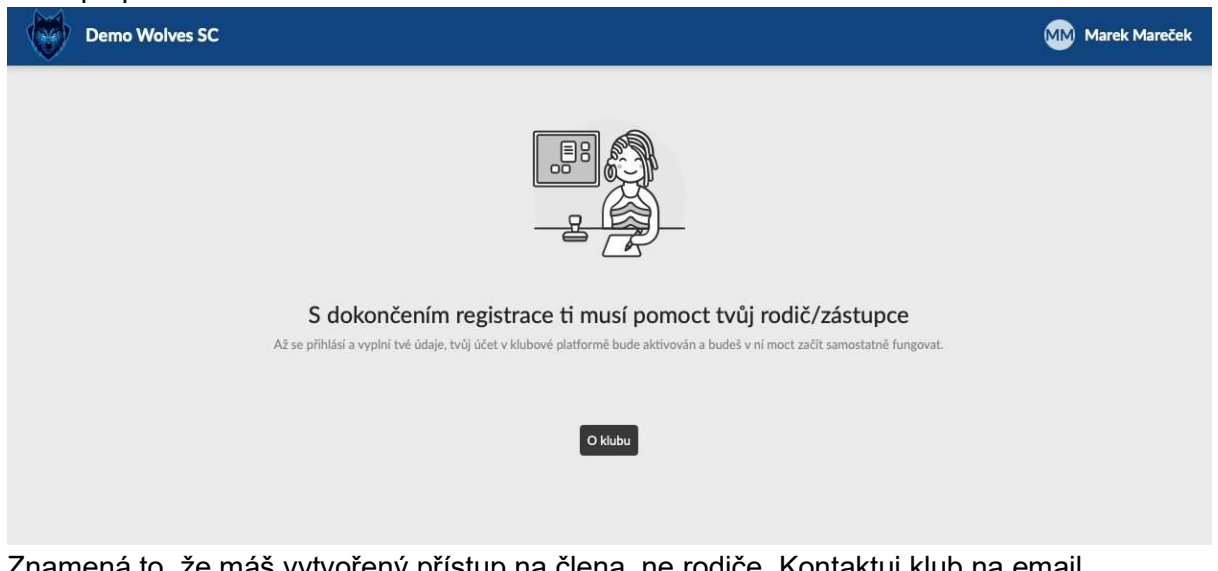

Znamená to, že máš vytvořený přístup na člena, ne rodiče. Kontaktuj klub na email <u>hospodar@fkrudna.cz</u> a chybu společně napravíme.

**DŮLEŽITÉ** U členů mladších 18 let je nutné, aby přihlašovacím procesem jako první prošel právě zástupce. Až následně může dostat přístup do platformy i dítě. Jednoho člena tedy v platformě mohou zastupovat jak oba rodiče, tak samo dítě – všichni pod vlastními přihlašovacími údaji.

Pokud jsi v rámci registrace do platformy aktualizovat či doplnit svoje údaje, tyto údaje se propíšou do systému po schválení ze strany FK Rudná do max. 24 hodin.

#### Více dětí pod jedním účtem

Pokud máš v klubu více dětí, dostaneš od klubu samostatné pozvánky. Po přihlášení do platformy se mezi jednotlivými dětmi můžeš přepínat Video zde https://youtu.be/AF54cJPKVzc

#### Jak přidat dalšího zástupce aneb oba rodiče chtějí mít přístup?

profil člena => upravit => 3. strana údajů => přidat zástupce. Počet zástupců není omezen, můžeš pozvat do platformy klidně i babičku.

| < Profil člena                |             |  |  |  |
|-------------------------------|-------------|--|--|--|
| Novák Jan                     |             |  |  |  |
| Nahrát fotku                  | >           |  |  |  |
| Upravit údaje                 | >           |  |  |  |
| ZAKLADNI UDAJE                |             |  |  |  |
| Jméno                         | Jan         |  |  |  |
| Druhé jméno                   | nenastaveno |  |  |  |
| Příjmení                      | Novák       |  |  |  |
| Datum narození                |             |  |  |  |
| Státní příslušnost            | Česko       |  |  |  |
| Rodné číslo                   |             |  |  |  |
| Výjimka z rodného ne<br>čísla |             |  |  |  |
| Pohlaví                       | muž         |  |  |  |
| Přehled Týmy Události         | Inbox Jan   |  |  |  |

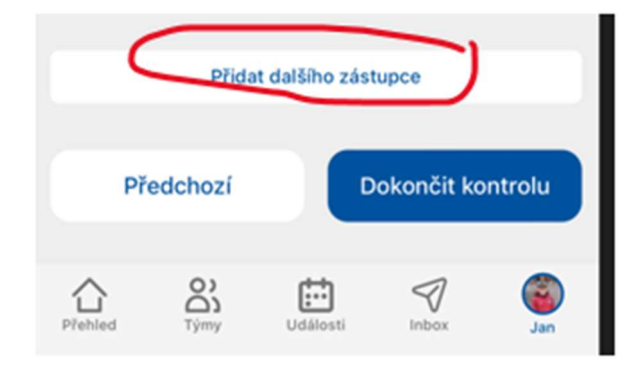

#### Jak získat přístup i pro dítě

Pokud jsi rodič a chceš, aby tvé dítě mělo do platformy také svůj aktivní přístup, přejdi z obrazovky Můj přehled do Profilu člena a nech mu na e-mail zaslat pozvánku (doporučujeme až od kategorie U15 a výš).

| ≡          | Platforma Demo      | <b>)</b>                                 |                                                       | 🗉 Eos Jiří |
|------------|---------------------|------------------------------------------|-------------------------------------------------------|------------|
| 8          | Můj přehled         | Můj přehled / Profil člena<br>← Eos Jiří |                                                       | Upravit    |
| PRIPN      | IUTE ZDI            |                                          |                                                       |            |
| 20         | Klubová zeď         | Člen Soubory Infokarty Souhlasy          |                                                       |            |
| MOJE       | ZDI                 |                                          |                                                       |            |
| <b>*</b> • | Ženy                | Poslední kontrola údajů: 31. 1. 2023 14  | :53                                                   |            |
| 20         | Starší žáci         |                                          |                                                       |            |
|            | Všechny zdi (3)     | Člen nemá vytvořený vlastní uživ         | vatelský profil                                       |            |
| C.A.       | Statistiky týmů (3) | Pozvat člena                             |                                                       |            |
| DALSI      | VECI                | Jméno                                    | Jiří                                                  |            |
| Ēø         | Dokumenty           | Příjmení                                 | Eos                                                   |            |
| Ū          | Platby 1            | Datum narození                           | 6. 9. 2013                                            |            |
| 2          | Členská konta       | Státní příslušnost                       | Česko                                                 |            |
|            | E-přihlášky         | Pohlaví                                  | muž                                                   |            |
| (ດິ)       | Nominace 1          | Zdenoste ( nellžíva me                   | 212 Desfer (hesterle) and a descent (a stillenes      |            |
| őĘ         | Pořádání            | Zdravotni pojistovna                     | 213 - Revirni bratrska pokladna, zdravotni pojistovna |            |
| 10         | Mapa míst           | Kontakt                                  |                                                       |            |
| O<br>MRI   | O klubu             | Kontaktní e-mail                         | eos_tata@centrum.cz (skrytý údaj)                     |            |
|            | Oficiální web       | Telefon                                  | 123456789 (skrytý údaj)                               |            |

Pokud jsi v rámci registrace do platformy aktualizoval či doplnil svoje údaje, tyto údaje se propíšou do systému po schválení ze strany FK Rudná do max. 24 hodin.

### V případě jakýchkoliv problémů s aplikací EOS ti rády pomůžou:

| Marta Nováková     | hospodar@fkrudna.cz | tel. 603 850 026 |
|--------------------|---------------------|------------------|
| Kateřina Kotoučová | katka8806@gmail.com | tel. 720 191 502 |